## **Online Scheduling in Student Connect**

Instruction Sheet for Scheduling 2017-2018 Classes

- 1. Go to: http://hartlandschools.us or https://zangleweb.resa.net/hartland/studentconnect
- 2. Click on: Student Connect
- 3. Enter: ID # and Password
- 4. Click on: Log On
- 5. Select: Top of page where it says "Hartland High School 16/17 at the drop down arrow, select *Hartland High School 17/18*
- 6. Select: *Requests* from the left side of the page
- 7. Select: Add/Delete Requests

## 8. Ready to create schedule

- a. All available classes are listed under "Courses Offered."
- b. Use the scroll down arrows to view additional classes.
- c. Select your first class by clicking on it. Once it's highlighted you may click on the box above to read its *Description* and/or you may click on the box above to *Add Course*. If you add a course and later decide you do not want it, simply click on the *X* in the "Student Course Requests" box to delete.
- d. When you have selected all of your classes, make sure your screen selections match your Course Request Sheet selections. <u>Confirm that you have a total of 7 credits</u>.
- 9. Select: *Sign Out* at the top right.
- 10.Sign the Course Request Sheet and return it to your Math teacher no later than March 8<sup>th</sup>.